一、打开平安银行官方网站 https://bank.pingan.com/,点击"个人网银登录", 登录个人网银账户;登录后,在"投资理财"栏目-"其他"-"期货"-"账户 管理",点击"新增签约账户"

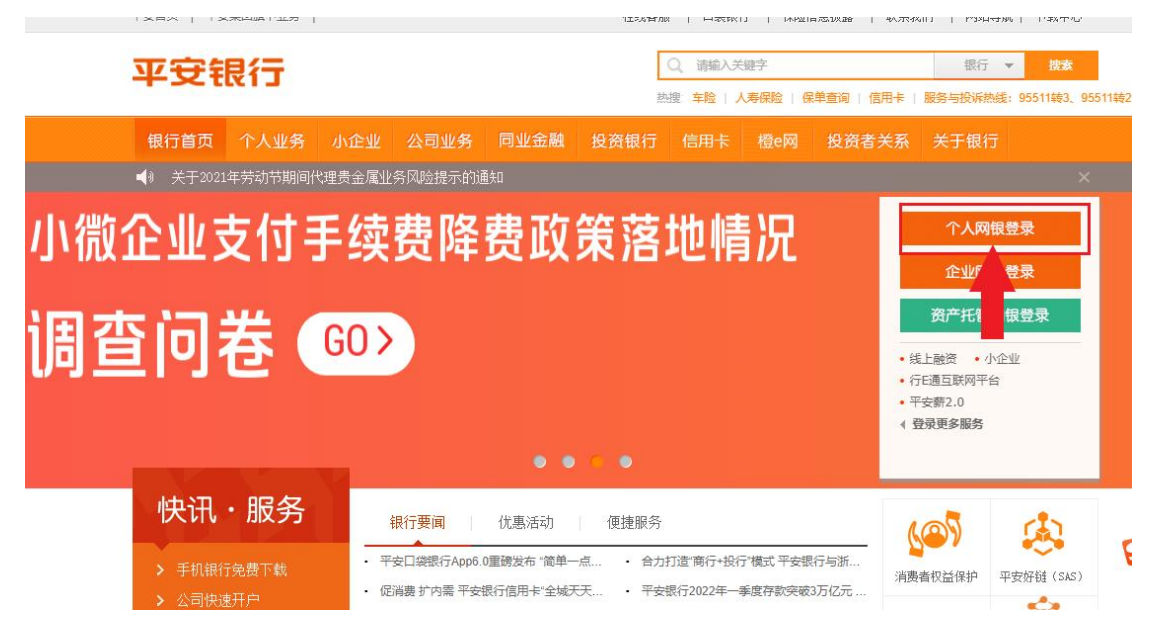

| 投资理财 | 个人贷款 生活服 | 磅 更多业务 |      | 请输入产品名称或 | 代码    | Q 名我的资产 |
|------|----------|--------|------|----------|-------|---------|
| 我的理财 | 活期       | 定期     | 基金   | 存款       | 黄金    | 其他      |
| 我的理财 | 活期+      | 定期+    | 基金专区 | 存款专区     | 黄金专区  | 资管产品    |
| 我的订单 | 智能日添利    | 理财产品   | 定投专区 | 定活通      | 黄金账户  | 代发宝     |
| 风险测评 | 平安盈      | 快E盈    | 老版基金 | 智能定活通    | 代理贵金属 | 国债      |
| 理财账户 | 现金宝      | 养老保障   |      | 定期存款     |       | 银证e家    |
|      | 工资理财     | 信托产品   |      | 大额存单     |       | 商品交易所   |
|      |          | E企盈    |      | 緊存宝      |       | 期货      |
|      |          |        |      | 通知存款     |       | 金抵利     |
|      |          |        |      | 日日生金     |       |         |
|      |          |        |      |          |       |         |

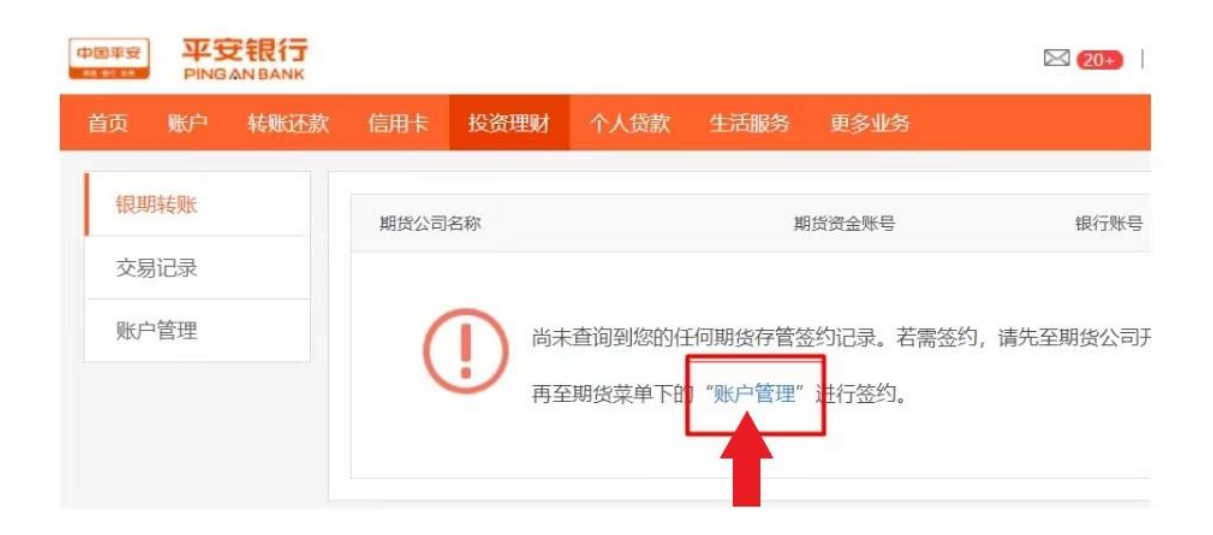

| 報期转账         新常签约账户           交易记录         解货公司名称         崩货资金账号         銀行账号         操作           账户管理 <th>服期耗账         新增磁約账户           交易记录         期货公司总称         期货资金账号         银行账号         操作           账户管理         尚未查询到您的任何期货存管签约记录。若需签约,请先至期货公司开立期货账户,</th> <th>報期转账     新常恐れ眺户       交易记录     期货公司名称     期货资金账号     银行账号     操作       账户管理     尚未查询到您的任何期货存管签约记录。若需签约,请先至期货公司开立期货账户,<br/>再点击上方的"新增签约账户"进行签约。</th> <th><ul> <li>银期转账</li> <li>交易记录</li> <li> <i>附</i>货公司名称</li> <li> <i>助</i>货资金账号</li> <li>         银行账号</li> <li>         操作       </li> <li> <i>账</i>户管理       </li> <li>         尚未查询到您的任何期货存管签约记录。若需签约,请先至期货公司开立期货账户,<br/>再点击上方的"新增签约账户"进行签约。     </li> </ul></th> <th>服贷公司名称 服贷资金账号 银行账号 操作           服贷公司名称         服贷资金账号         银行账号         操作</th> <th>en Pin</th> <th>BANBANK<br/>转账还款、</th> <th>信用卡 投资</th> <th>理财 个人贷款</th> <th>生活服务</th> <th>更多业务</th> <th></th> <th>G.</th>                                                                                                    | 服期耗账         新增磁約账户           交易记录         期货公司总称         期货资金账号         银行账号         操作           账户管理         尚未查询到您的任何期货存管签约记录。若需签约,请先至期货公司开立期货账户,                                       | 報期转账     新常恐れ眺户       交易记录     期货公司名称     期货资金账号     银行账号     操作       账户管理     尚未查询到您的任何期货存管签约记录。若需签约,请先至期货公司开立期货账户,<br>再点击上方的"新增签约账户"进行签约。                                                | <ul> <li>银期转账</li> <li>交易记录</li> <li> <i>附</i>货公司名称</li> <li> <i>助</i>货资金账号</li> <li>         银行账号</li> <li>         操作       </li> <li> <i>账</i>户管理       </li> <li>         尚未查询到您的任何期货存管签约记录。若需签约,请先至期货公司开立期货账户,<br/>再点击上方的"新增签约账户"进行签约。     </li> </ul>                                                                                                    | 服贷公司名称 服贷资金账号 银行账号 操作           服贷公司名称         服贷资金账号         银行账号         操作 | en Pin | BANBANK<br>转账还款、 | 信用卡 投资 | 理财 个人贷款 | 生活服务 | 更多业务 |      | G.     |
|----------------------------------------------------------------------------------------------------|----------------------------------------------------------------------------------------------------|----------------------------------------------------------------------------------------------------|----------------------------------------------------------------------------------------------------|-------------------------------------------------------------------------------|--------|------------------|--------|---------|------|------|------|--------|
| 報期转账         新常签约账户           交易记录         期货公司名称         期货资金账号         银行账号         操作           账户管理 <td>12. 新規協会戦争       交易记录     新規公司名称     新規協会戦号     銀行影号     操作       账户管理     尚未查询到您的任何期货存管签约记录。若需签约,请先至期货公司开立期货账户,</td> <td>能期報账 交易记录 期货公司名称 期货资金账号 銀行账号 操作 账户管理 前未查询到您的任何期货存管签约记录。若需签约,请先至期货公司开立期货账户,<br/>再点击上方的"新增签约账户"进行签约。</td> <td><ul> <li>11.1 (1).1 (1).</li></ul></td> <td>期货公司名称 期货资金账号 银行账号 操作<br/>一</td> <td></td> <td><b>.</b></td> <td></td> <td></td> <td></td> <td></td> <td></td> <td></td> | 12. 新規協会戦争       交易记录     新規公司名称     新規協会戦号     銀行影号     操作       账户管理     尚未查询到您的任何期货存管签约记录。若需签约,请先至期货公司开立期货账户,                                                                            | 能期報账 交易记录 期货公司名称 期货资金账号 銀行账号 操作 账户管理 前未查询到您的任何期货存管签约记录。若需签约,请先至期货公司开立期货账户,<br>再点击上方的"新增签约账户"进行签约。                                                                                           | <ul> <li>11.1 (1).1 (1).</li></ul> | 期货公司名称 期货资金账号 银行账号 操作<br>一                                                    |        | <b>.</b>         |        |         |      |      |      |        |
| 交易记录         期货公司名称         期货资金账号         银行账号         操作           账户管理                                                                                                    <                                                                                                    | 交易记录         期货公司名称         期货资金账号         银行账号         操作           账户管理                                                                                                    < | 交易记录         期後公司名称         期货资金账号         银行账号         操作           账户管理                                                                                                    < | 交易记录         期後公司名称         期後资金账号         银行账号         操作           账户管理                                                                                                    <                                                                                                    | 期货公司名称 期货资金账号 银行账号 操作<br>————————————————————————————————————                 | 银期转账   |                  |        |         |      |      |      | 新增签约账户 |
| 账户管理                                                                                                    | 账户管理 尚未查询到您的任何期货存管签约记录。若需签约,请先至期货公司开立期货账户,                                                                                                    | 账户管理 尚未查询到您的任何期货存管签约记录。若需签约,请先至期货公司开立期货账户,<br>再点击上方的"新增签约账户"进行签约。                                                                                                    | 账户管理 尚未查询到您的任何期货存管签约记录。若需签约,请先至期货公司开立期货账户,<br>再点击上方的"新增签约账户"进行签约。                                                                                                    | 尚未查询到您的任何期货存管签约记录。若需签约,请先至期货公司开立期货账户,<br>再点击上方的"新增签约账户"进行签约。                  | 交易记录   |                  | 期货公司名称 |         | 期货   | 资金账号 | 银行账号 | 操作     |
|                                                                                                    | 尚未查询到您的任何期货存管签约记录。若需签约,请先至期货公司开立期货账户,                                                                                                    | 尚未查询到您的任何期货存管签约记录。若需签约,请先至期货公司开立期货账户,<br>再点击上方的"新谓签约账户"进行签约。                                                                                                    | 尚未查询到您的任何期货存管签约记录。若需签约,请先至期货公司开立期货账户,<br>再点击上方的"新增签约账户"进行签约。                                                                                                    | 尚未查询到您的任何期货存管签约记录。若需签约,请先至期货公司开立期货账户,<br>再点击上方的"新增签约账户"进行签约。                  | 账户管理   |                  |        |         |      |      |      |        |

二、确认银行卡号等信息,期货公司栏目中选择"华金期货",并输入"期货 资金账号",勾选"我已阅读并确认,《期货存管开户服务协议》",点击"下 一步"

|    | PING | ANBANK |     |      |                              |         |            |                            |        |        | 安全退出    |
|----|------|--------|-----|------|------------------------------|---------|------------|----------------------------|--------|--------|---------|
| ĮĘ | 账户   | 转账还款   | 信用卡 | 投资理财 | 个人贷款                         | 网上缴费    | 更多业务       | 请输入产品名称或代码                 | Q      | A 我的资产 | 會 我的一账通 |
|    |      | 银期转    | 账   | 期發   | 存管签约                         |         |            |                            |        |        |         |
|    |      | 交易明    | 细   |      |                              |         |            |                            | 2 确认信息 | 6 完成   |         |
|    |      | 账户管    | 理   |      |                              |         |            | M                          |        |        |         |
|    |      |        |     |      |                              | *银行账号:  | -          |                            |        |        |         |
|    |      |        |     |      | * ]                          | 明货公司名称: | 华金期货       |                            |        |        |         |
|    |      |        |     |      | * ]                          | 明治资金账号: |            |                            |        |        |         |
|    |      |        |     |      |                              | 币种:     | 人民币        |                            |        |        |         |
|    |      |        |     |      |                              |         | ▼ 我已阕:     | 卖并确认, <b>《</b> 期货存管开户服务协议】 | ):     |        |         |
|    |      |        |     |      |                              |         |            | E Trong                    |        |        |         |
|    |      |        |     |      |                              |         |            | 41.19                      |        |        |         |
|    |      |        |     |      | <mark>親還示:</mark><br>您需先至期货公 | 司办理期货账户 | 开户后,才可至我行  | 力理与我行的期货存营关系签约。            |        |        |         |
|    |      |        |     |      | 期货存管关系签                      | 的时间段一般为 | 明货交易日的"8:3 | 0-16:00",以期货公司服务启动时间为      | 准。     |        |         |

三、输入期货账户的"期货资金密码"和"签约银行账户密码"(银行卡取款 密码),等待银行验证通过,完成签约

| į. | 账户 | 转账还款 | 信用卡 | 投資理財 | 个人贷款 | 网上缴费    | 更多业务 | 请输入产品名称或代码 | Q R tabiat      | 食 我的一张通 |
|----|----|------|-----|------|------|---------|------|------------|-----------------|---------|
|    |    | 银期转  | 账   | 期台   | 存管签约 |         |      |            |                 |         |
|    |    | 交易明  | 细   |      |      |         |      | → 城写信息 >   | 2 時以信息 > (2) 完成 |         |
|    |    | 账户管  | 理   |      |      |         |      |            |                 |         |
|    |    |      |     |      |      | 银行账号:   |      |            |                 |         |
|    |    |      |     |      | 1    | 明货公司名称: | 华金期货 |            |                 |         |
|    |    |      |     |      | 1    | 明货资金账号: |      |            |                 |         |
|    |    |      |     |      |      | 期货资金密码  |      | (W)        |                 |         |
|    |    |      |     |      | L    |         |      |            |                 |         |
|    |    |      |     |      | * 签约 | 的银行账户密码 |      | w 1        |                 |         |
|    |    |      |     |      |      |         |      |            |                 |         |
|    |    |      |     |      |      |         | 确定   | 返回         |                 |         |
|    |    |      |     |      |      |         |      |            |                 |         |